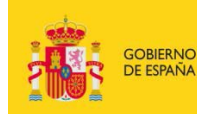

MINISTERIO DE EDUCACIÓN, CULTURA Y DEPORTE

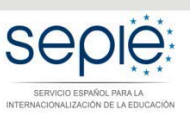

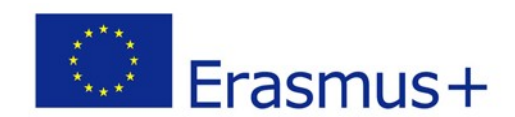

# INSTRUCCIONES PARA LA FIRMA ELECTRÓNICA DE LA DECLARACIÓN RESPONSABLE DE LOS FORMULARIOS DE SOLICITUD KA229

Versión: febrero 2018

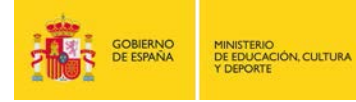

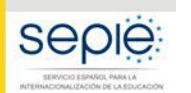

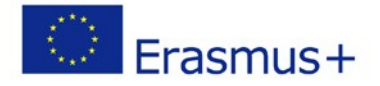

# ÍNDICE

| 1 DESCARGAR EL ANEXO "DECLARACIÓN RESPONSABLE"  | ;Error! Marcador no definido. |
|-------------------------------------------------|-------------------------------|
| 2 FIRMAR CON ADOBE ACROBAT READER DC            | ;Error! Marcador no definido. |
| 3 AÑADIR AL FORMULARIO LA "DECLARACIÓN RESPONSA | BLE" FIRMADA                  |
| ΕΙ ΕΛΤΡΟΝΙCAMENTE                               | 6                             |

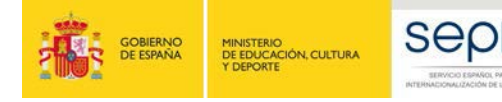

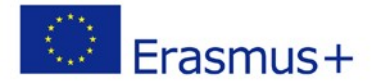

### 1 INTRODUCCIÓN

Debe anexar al formulario de solicitud la Declaración Responsable que podrá descargar directamente desde el apartado **Anexos** del menú lateral. Este anexo debe firmarse electrónicamente.<sup>1</sup> Sin la firma electrónica, el formulario no será considerado elegible.

 Deberá descargarla en formato PDF y firmarla electrónicamente con un certificado digital válido. Si tiene dudas sobre este certificado, consulte el documento *Indicaciones técnicas para* solicitar un proyecto Erasmus+, que podrá encontrar en la sección Material de apoyo de la Convocatoria, cuyo punto 6 explica cómo solicitar un certificado electrónico para el representante legal.

|           | Contexto                                                 | Erasmus+                                                                                                    | Convocatoria 2018 Ronda Ronda 1 KA2 - Cooperación para la innovación y el intercam<br>KA229 - Schod<br>ID del formulario KA229-IBFSIB16 Fecha limite (horaris de Brusela |
|-----------|----------------------------------------------------------|----------------------------------------------------------------------------------------------------|----------------------------------------------------------------------------------------------------|
|           | Organizaciones participantes<br>Descripción del proyecto | Anexos                                                                                                    |                                                                                                    |
|           | Gestión                                                  | Se podrán adjuntar hasta 10 documentos, cuyo tamaño máximo en total no podrá sobrepasar 10240 KB                            |                                                                                                    |
| A         | Actividades de aprendizaje, ense                         | Descargue la declaración responsable y adjuntela una vez firmada por el representante lega DECARGAR DECLARACIÓN RESPONSABLE |                                                                                                    |
|           | Calendario                                               | Nombre del archivo                                                                                                    | Tamaño del archivo (kB)                                                                                                    |
|           | Costes especiales                                        | La Declaración responsable es obligatoria                                                                                   |                                                                                                    |
|           | Actividades posteriores                                  | เฉ็บของ กระห เสบะหรับ กระชาวมองการ                                                                                          |                                                                                                    |
|           | Resumen del presupuesto                                  | APARTER DE L'APARTIER RESPUTESTER.                                                                                          |                                                                                                    |
|           | Anexos                                                   | Adjune onios documentos relevances. O                                                                                       |                                                                                                    |
|           | Lista de comprobación                                    | Nombre del archivo                                                                                                    | Tamaño del archivo (k8)                                                                                                    |
|           | '<br>i                                                   | Terraño totel (kB)                                                                                                    | 0                                                                                                    |
| Compartir |                                                          | OVINDRA RELATE                                                                                                    |                                                                                                    |

• Una vez descargada, no debe cumplimentar sus datos, dado que estos ya aparecerán con la firma electrónica.

| Lugar:                                 |                                       | ]                |
|----------------------------------------|---------------------------------------|------------------|
| Fecha (dd-mm-aaaa):                    |                                       |                  |
| Nombre de la organización solicitante: |                                       |                  |
| Nombre del representante legal:        |                                       | En el espacio    |
| Firma (electrónica para ES01)          |                                       | en blanco        |
| DNI del signatario autorizado:         |                                       | deberá           |
| Sello de la organización solicitante:  |                                       | introducir el    |
|                                        |                                       | firma tal como   |
|                                        |                                       | se explica en el |
|                                        | · · · · · · · · · · · · · · · · · · · | punto 2.         |
|                                        |                                       |                  |
|                                        |                                       |                  |

<sup>&</sup>lt;sup>1</sup> De acuerdo con la Orden ECD/1326/2015, de 3 de julio, por la que se establece la obligatoriedad de comunicación por medios electrónicos con el Servicio Español para la Internacionalización de la Educación, en relación a las convocatorias de concesión de subvenciones del Programa Erasmus+ de la Comisión Europea (BOE del 4 de julio), la declaración responsable que anexará a la solicitud deberá estar firmada electrónicamente mediante certificado de representante de persona jurídica o bien certificado de persona física del representante legal (en este caso, el SEPIE podrá requerir en cualquier momento la documentación justificativa de la representación legal).

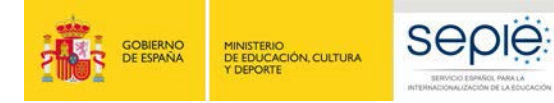

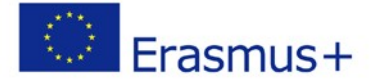

• Para firmarla, debe hacerlo con Adobe Acrobat Reader DC para Windows.

#### 2 FIRMAR CON ADOBE ACROBAT READER DC

Para firmar digitalmente la Declaración Responsable, siga los pasos siguientes:

- 1. Abrir el documento PDF con Adobe Reader DC.
- Elija la opción Herramientas, luego escoja Certificados muestra la siguiente imagen:

tal y como

| Prueba_fir<br>chivo Ed | mas.pdf - Adobe Acrobat I<br>ición Ver Ventana Av | Reader DC<br>uda  |              |                      |                   |                    | - ø ×            |
|------------------------|---------------------------------------------------|-------------------|--------------|----------------------|-------------------|--------------------|------------------|
| nicio                  | Herramientas                                      | Prueba_firmas.pdf |              |                      |                   |                    | ⑦ Iniciar sesiór |
| 2 Jung                 | ue aquí sus herramient                            | zi                |              |                      |                   |                    |                  |
|                        | Ð                                                 | <u>l</u>          |              |                      |                   | Ð                  | ->···            |
|                        | Comentar                                          | Rellenar y firmar | Editar PDF   | Exportar archivo PDF | Crear archivo PDF | Combinar archivos  | seguimiento      |
|                        | Abrir *                                           | Abnr *            | Abnr *       | Abrr +               | Abrir *           | Agregar *          | Abrir *          |
|                        | R                                                 |                   | De           | ٤                    | 2                 | × len              | $\bigcirc$       |
|                        | Sello                                             | Medir             | Certificados | Organizar páginas    | Censurar          | Enviar para firmar | Proteger         |
|                        | Abrir +                                           | Abrir 👻           | Abrir +      | Agregar +            | Agregar +         | Abrir +            | Agregar +        |
|                        | 2                                                 |                   |              | •                    |                   | ø                  |                  |
|                        | -                                                 | -0-               | Mejorar      | Producción de        |                   | Crear una          |                  |

#### 3. A continuación, pulse en Firmar digitalmente.

| Archivo Edición Ver Ventana Ayuda     Inicio Herramientas   Prueba_firmas.pdf ×    Image: Certificados *    Certificados *    Image: Certificados *    Marca de hora    Image: Certificados *    Documento listo para firmar electrónicamente                                                                                                    | 🗾 Pru   | Prueba_firmas.pdf - Adobe Acrobat Reader DC — 🗆 X |                                                                  |               |  |  |
|----------------------------------------------------------------------------------------------------|---------|---------------------------------------------------|------------------------------------------------------------------|---------------|--|--|
| Inicio       Herramientas       Prueba_firmas.pdf       ×       ⑦       Iniciar sesión <ul> <li></li></ul>                                                                                                    | Archivo | o Edición Ver Ventana Ay                          | Jda                                                              |               |  |  |
| Image: Certificados •     Image: Certificados •                                                                                                    | Inici   | io Herramientas                                   | Prueba_firmas.pdf ×                                              | niciar sesión |  |  |
| Image: Second symplectic condition of the symplectic condition of the symplectic conditic conditis and the symplectic condition of the symp                                | B       | 🔶 🖶 🖂 Q                                           |                                                                  |               |  |  |
| Control de la control de la co | Óq      | Certificados 🕶                                    | 🔗 Firmar digitalmente 🕃 Marca de hora 🔗 Validar todas las firmas | ×             |  |  |
|                                                                                                    | C<br>Ø  | 4 Doct                                            | mento listo para firmar electrónicamente                         | ^             |  |  |

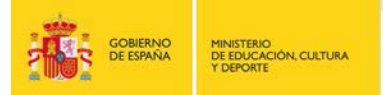

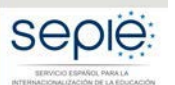

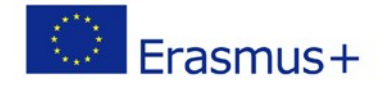

4. Con el puntero del ratón seleccione el área donde insertará la firma, preferiblemente al final del documento, tal y como se muestra en la imagen. Al soltar el botón del ratón le aparecerá la ventana con el listado de certificados digitales disponibles para seleccionar.

| Fecha (dd-mm-aaaa):                    |                                                                                           |
|----------------------------------------|-------------------------------------------------------------------------------------------|
| Nombre de la organización solicitante: |                                                                                           |
| Nombre del representante legal:        |                                                                                           |
| Firma (electrónica para ES01)          |                                                                                           |
| DNI del signatario autorizado:         |                                                                                           |
| Sello de la organización solicitante:  | Seleccione un área<br>de firma similar a<br>esta en la parte<br>inferior del<br>documento |
|                                        |                                                                                           |

5. Elija el certificado deseado y pulse **continuar**.

| Firmar con un ID digital                         |                                                                              | ×                 |
|--------------------------------------------------|------------------------------------------------------------------------------|-------------------|
| Seleccione el ID digital que d                   | lesee utilizar para la firma:                                                | Actualizar        |
| 00000000T PRUEBASP<br>Emitido por: AC Representa | <b>F APELLID</b> (ID digitales de Windows)<br>ación, Caduca: 2018.04.14      | Ver detalles      |
| OOOOOOOOT P     Emitido por: AC                  | RUEBASPF APELLID (ID digitales de Wind<br>Representación, Caduca: 2018.04.14 | dows)             |
|                                                  |                                                                              | Ver detalles      |
| 00000000T PRUEBASP<br>Emitido por: AC Representa | <b>F APELLID</b> (ID digitales de Windows)<br>ación, Caduca: 2018.04.14      | Ver detalles<br>v |
| 0                                                | Configurar ID digital nuevo Can                                              | celar Continuar   |

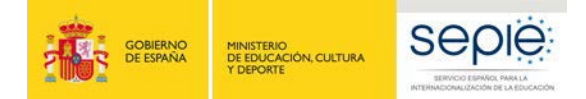

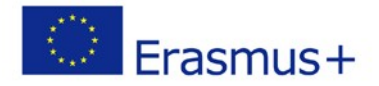

6. En la siguiente ventana pulse el botón **Firmar**.

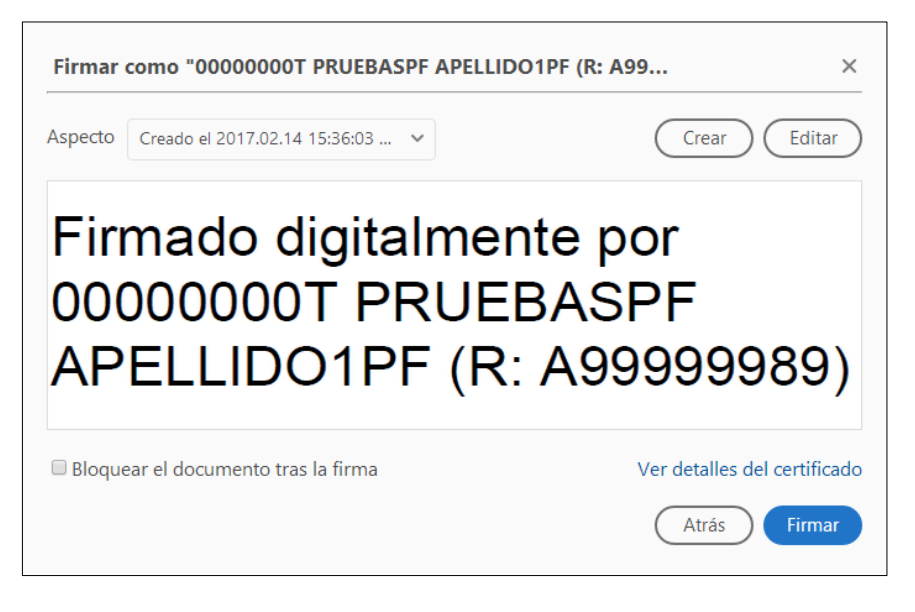

- 7. La aplicación le requerirá que introduzca un nombre de archivo para su documento firmado y la ruta donde lo quiere guardar. Guárdelo con un nombre diferente al que tenía.
- 8. A continuación, le pedirá la contraseña del certificado (si tiene una establecida) para establecer la firma al documento. Introdúzcala y pulse **Permitir**.
- 9. Si todo es correcto, el documento mostrará una firma digital insertada:

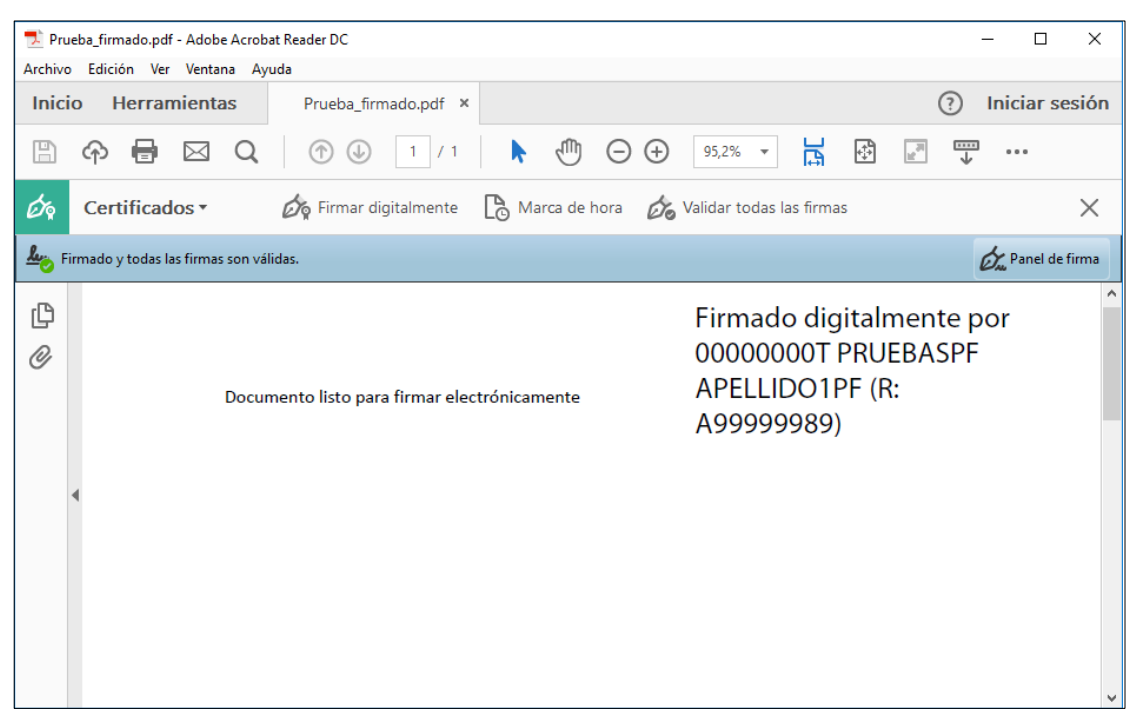

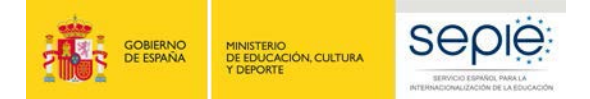

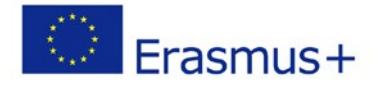

## 3 Añadir al formulario la "Declaración responsable" firmada electrónicamente

Una vez guardada la Declaración Responsable ya firmada, debe anexarla al formulario de solicitud a través del botón "Añadir Declaración Responsable", seleccionando de su equipo el archivo guardado:

| Contexto                                                                        | Erasmus+                                                                                                    | Convocatoria 2018 Ronda Ronda 1 KA2 - Coo<br>ID del formulario KA229-88 | peración para la innovación y el intercan<br>KA229 - Schoo<br>FSBR36 Fecha límite (horario de Brusela |
|---------------------------------------------------------------------------------|----------------------------------------------------------------------------------------------------|-------------------------------------------------------------------------|----------------------------------------------------------------------------------------------------|
| <ul><li>Organizaciones participantes</li><li>Descripción del proyecto</li></ul> | Anexos                                                                                                    |                                                                         |                                                                                                    |
| 🗹 Gestión                                                                       | Se podrán adjuntar hasta 10 documentos, cuyo tamaño máximo en total no podrá sobrepasar 10240 KB                                                                                                    |                                                                         |                                                                                                    |
| Actividades de aprendizaje, ense                                                | Descargue la declaración responsable y adjuntela una vez firmada por el representante legal. DECARGAR DECLARACIÓN RESPONSABLE                                                                                                    |                                                                         |                                                                                                    |
| A Calendario                                                                    | Nombre del archivo                                                                                                    |                                                                         | Tamaño del archivo (kB)                                                                               |
| Costes especiales                                                               | La Declaración responsable es ebligarora                                                                                                    |                                                                         |                                                                                                    |
| Actividades posteriores                                                         |                                                                                                    |                                                                         |                                                                                                    |
| Resumen del presupuesto                                                         | AÑADIR DECLARACIÓN RESPONSABLE                                                                                                    |                                                                         |                                                                                                    |
| Resumen del proyecto                                                            | Advance and an elementatic colonization of                                                                                                    |                                                                         |                                                                                                    |
| A Anexos                                                                        | Administration of the second second |                                                                         |                                                                                                    |
| Lista de comprobación                                                           | Nombre del archivo                                                                                                    |                                                                         | Tamaño del archivo (k8)                                                                               |
| Instrucciones                                                                   | Tamaño total (kB)                                                                                                    |                                                                         | 0                                                                                                    |
| Compartir                                                                       | DVIICHARA RIDAÑA                                                                                                    |                                                                         |                                                                                                    |

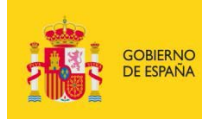

MINISTERIO DE EDUCACIÓN, CULTURA Y DEPORTE

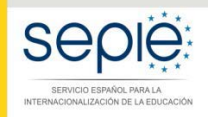

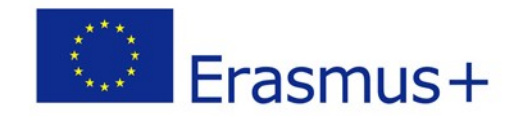

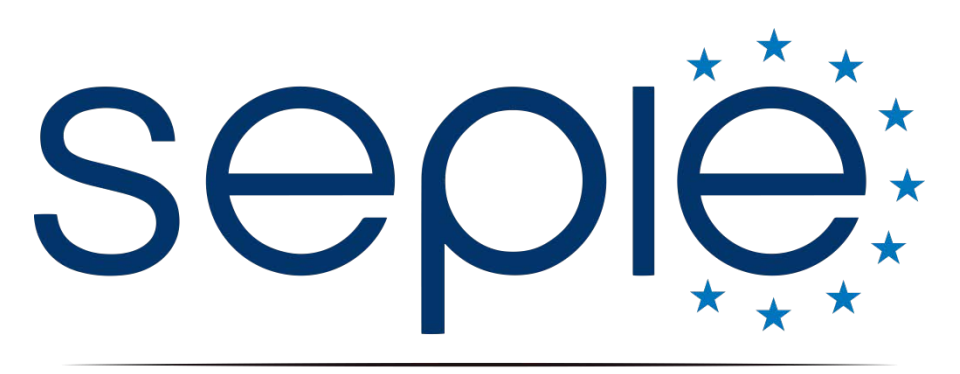

### SERVICIO ESPAÑOL PARA LA INTERNACIONALIZACIÓN DE LA EDUCACIÓN

www.sepie.es / www.erasmusplus.gob.es sepie@sepie.es